## Oggetto: backup: cos'è, a cosa serve?

Oggi è la **giornata mondiale del backup** https://sicurezza.net/cybersecurity/backup-giornata-mondiale-31-marzo/#gref

Quanti Utenti ci scrivono: "Dove posso recuperare i miei dati ....?", noi i tuoi dati non li abbiamo; stanno solo dove li avevi messi tu

## Il file di backup di iPase ha queste caratteristiche:

- è un file che termina con .ipb
- contiene tutti i dati (e immagini) del tuo iPase, alla data del backup
- può servire, nel caso (rottura del PC, del disco, virus, malfunzionamenti, ....), a riavere il tuo iPase a quella data
- puoi salvare un file di backup in 2 modi:
  - 1. quando esci da iPase ( "**automatizzato**") rispondendo Sì alla domanda che ti fa Furio
  - in qualunque momento, quando hai iPase aperto, andando in Servizi (backup "manuale")

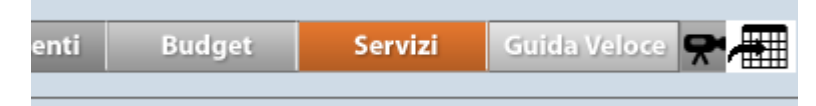

e cliccando su "Crea backup"; in questo caso scegli tu il **nome** da dare e **dove** salvarlo

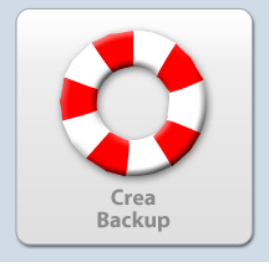

- quelli "automatizzati" vengono salvati nella cartella DataStore, che sta nella cartella "IpaseP"
- il "dove" (sempre gli "automatizzati") si trovano, lo puoi vedere andando in "Impostazioni"

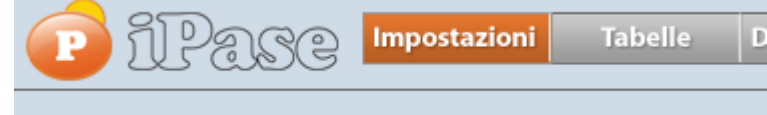

in "Cartella di backup"

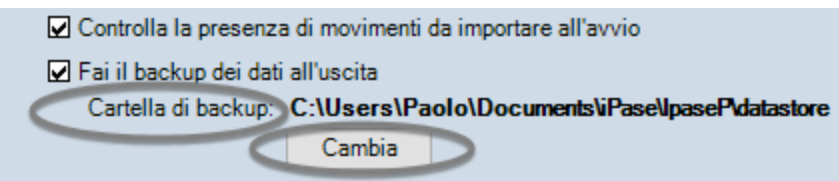

cliccando su "**Cambia**", puoi decidere tu dove vuoi che finiscano i backup "automatizzati"; se possibile, **meglio** su un supporto **diverso** da dove sta iPase; per esempio, se iPase sta sul tuo disco C: , meglio indirizzare il backup su un disco esterno o su un tuo **spazio cloud** ; in questo ultimo caso, quando si chiude iPase, prima di spegnere il PC, bisogna dare il tempo a iPase di salvare il backup; questo tempo dipende dalla velocità di connessione che hai; iPase sul tuo PC e backup su un tuo spazio Cloud (per esempio OneDrive o Google Drive) è la soluzione che noi suggeriamo

- Il backup si "recupera", sia in una nuova installazione (quando ti chiede "Registrazione/Attivazione") sia in una vecchia (quando ti chiede "Login/Password), cliccando su "Ripristina backup" e facendogli leggere il backup che vuoi
- Il "Ripristino backup" è sempre "sostitutivo", cioè prima ripulisce tutto quello che eventualmente hai dentro a quell'iPase e poi ci mette i dati del backup
- puoi ovviamente creare tutti i file di backup che vuoi; purché abbiano nome diverso
- quelli "automatizzati" hanno anche la data nel nome del file; per esempio 20211107\_iPase\_ab.ipb è uno di questi, eseguito il 7 Novembre 2021; cioè avrà in se tutti i tuoi dati fino a quella data
- è iPase che pensa, dopo un po', a cancellare i backup vecchi (di quelli "automatizzati") secondo una sua regola
- quando si fa un **aggiornamento** di iPase (nuova versione) è **sempre** raccomandabile fare prima un backup
- i backup di iPase sono leggibili/apribili solo da iPase

## Vuoi fare una facile **prova di recupero di un backup** di iPase? Fai così:

installa un nuovo iPase sul tuo PC (puoi installarne fin che vuoi, purché stiano in posti diversi); ATTENTO a DOVE lo installi; per esempio, potresti installarlo su C: (solo C: ) se sei sicuro che iPase non stia già lì; per vedere dove sta il tuo iPase, vai in Impostazioni e guarda cosa c'è scritto in "Percorso di installazione"; poi installa il nuovo in un posto diverso

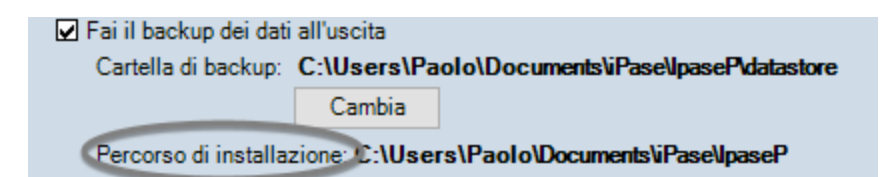

- lanci questo iPase nuovo, cliccando sulla seconda icona che ora hai sul desktop (che puoi rinominare a piacere; per esempio "iPase prova")
- quando ti chiede "Registrazione/Attivazione" fai clic su "Ripristina backup"
- gli fai leggere un backup (per esempio, quello del 31/12/2021; o un'altro)
- entri normalmente con i tuoi login/password e verifichi cosa contiene

Se poi vuoi vedere cosa hai nel backup del 30 giugno 2021 (o un'altro), chiudi questo iPase e lo rilanci, quando ti chiede (dalla seconda volta è diverso) Login/password, tu fai ancora clic su "Ripristino backup" e gli fai leggere quello.

Puoi ripetere l'operazione tutte le volte che vuoi.

Attenzione a **non confondere** però il tuo iPase vero con quello di prova.

## Hai rotto il PC o il disco o lo hai cambiato e vuoi **passare i** dati dal vecchio al nuovo?

Se hai un backup recente, basta fare come descritto sopra: installi iPase sul nuovo, lo lanci, quando ti chiede "Registrazione/Attivazione" clic su "Ripristina backup" e gli fai leggere il backup ultimo fatto sul vecchio PC e poi entri normalmente.

Andando sul sito nella pagina dei <u>VideoDemo</u> e cliccando su Backup, potrai vedere il filmato di esempio.